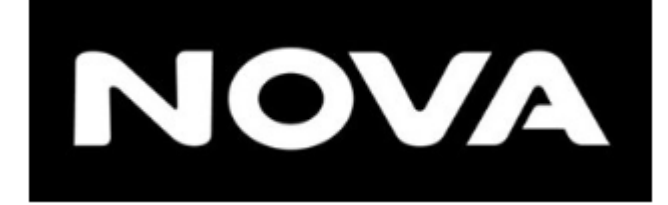

Τηλέφωνο επικοινωνίας Τεχνικής Εξυπηρέτησης Πελατών : 13700

# ΟΔΗΓΟΣ ΡΥΘΜΙΣΗΣ ΣΤΑΤΙΚΗΣ ΔΙΕΥΘΥΝΣΗΣ (STATIC IP) ΓΙΑ ΤΟ ΕΣΩΤΕΡΙΚΟ ΔΙΚΤΥΟ

## ΟΔΗΓΟΣ ΡΥΘΜΙΣΗΣ ΣΤΑΤΙΚΗΣ ΔΙΕΥΘΥΝΣΗΣ (STATIC IP) ΓΙΑ ΤΟ ΕΣΩΤΕΡΙΚΟ ΔΙΚΤΥΟ ΣΤΟ ROUTER

## Για την απόδοση μιας στατικής διεύθυνσης σε μια συσκευή (π.χ. POS / Ταμειακή) ακολουθούμε τα παρακάτω 4 απλά βήματα:

 Εισαγωγή στην σελίδα διαχείρισης του Router (Login)
 Για όλα τα Router της NOVA η σελίδα διαχείρισης είναι η 192.168.1.254 και μπορούμε να μεταβούμε πληκτρολογώντας την σε έναν φυλλομετρητή (Browser) της επιλογής μας.

Ειδικότερα για το Fritz!Box η διεύθυνση URL είναι η 192.168.178.1 ή μπορούμε να πληκτρολογήσουμε στο URL -> Fritz.box

**Προσοχή:** Σε περίπτωση που έχει προηγηθεί αλλαγή του εσωτερικού δικτύου σε κάτι διαφορετικό από το 192.168.1.254 (π.χ. 10.20.30.x) θα πρέπει να πληκτρολογήσουμε την νέα IP, για παράδειγμα 10.20.30.1.

Στην περίπτωση που δεν θυμόμαστε την default gateway ip , μπορούμε μέσα από την γραμμή αναζήτησης εντολών (cmd), να πληκτρολογήσουμε την εντολή ipconfig που βλέπετε παρακάτω.

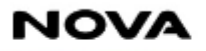

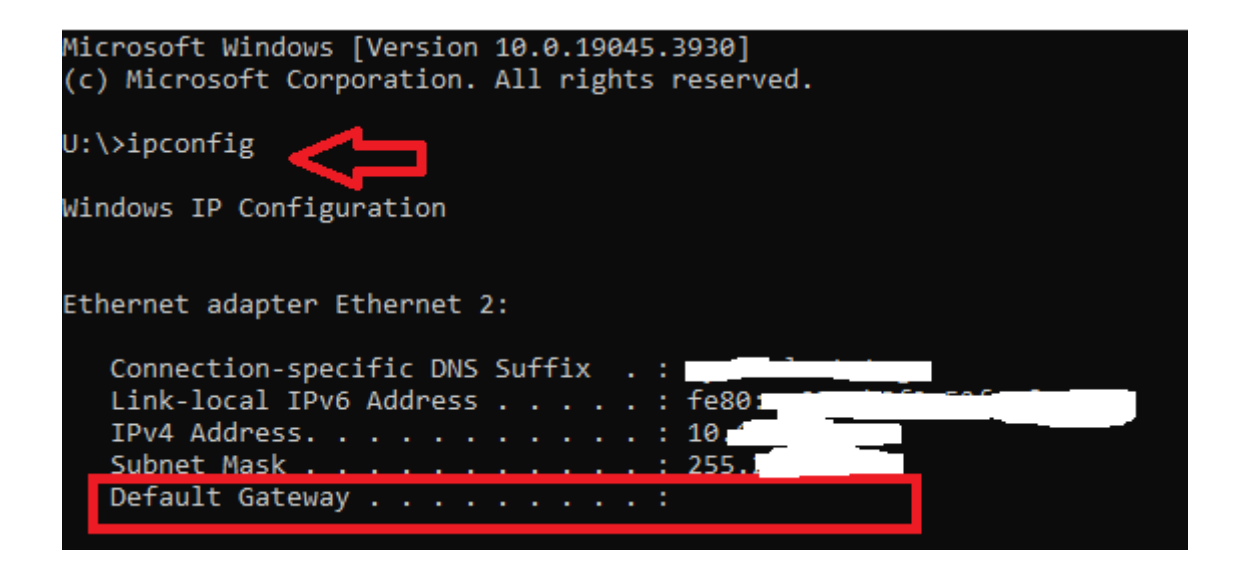

2. Μείωση εύρους δυναμικών διευθύνσεων (dynamic IP) στον DHCP του Router μας.

By default o router αποδίδει δυναμικά το σύνολο των διαθέσιμων διευθύνσεων του δικτύου 192.168.1.x, δηλαδή, εξαιρώντας την 192.168.1.254 που είναι δεσμευμένη για τον ίδιο το router καθώς και τις reserved 192.168.1.0 και 192.168.1.255, δυναμικά αποδίδονται 253 διευθύνσεις (192.168.1.2 – 192.168.1.253).

Για να μπορέσουμε κάποιες διευθύνσεις να τις αποδώσουμε στατικά, μεταβάλλουμε το εύρος των διαθέσιμων δυναμικών διευθύνσεων ανάλογα με το πλήθος των στατικών διευθύνσεων που επιθυμούμε.

<u>Προτείνεται να εξαιρείται από τη δυναμική απόδοση ένα μικρό πλήθος διευθύνσεων στο τέλος του</u> διαθέσιμου εύρους, και πιο συγκεκριμένα να δεσμεύεται για στατική απόδοση το εύρος <u>192.168.1.241 – 192.168.1.253</u>.

Για να επιτευχθεί αυτό, μεταβάλουμε το εύρος των διευθύνσεων που είναι διαθέσιμες για δυναμική απόδοση στο διάστημα 192.168.1.2 – 192.168.1.240

Ανάλογα το μοντέλο Router που διαθέτουμε μπορούμε να μεταβούμε στην συγκεκριμένη σελίδα για να ακολουθήσουμε αναλυτικά τον αντίστοιχο οδηγό.

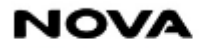

- ZYXEL T50B
- Oxygen
- Fritz!Box | AVM
- HUAWEI DN8245V-70
- HUAWEI HG 8145 v5
- Στις περιπτώσεις που ο συνδρομητής λάβει διαφορετικό Modem/Router, από τα παραπάνω και κάνει χρήση POS / Ταμειακής τότε θα πρέπει να καλέσει στο τμήμα τεχνικής εξυπηρέτησης πελατών (13700).

**Προσοχή:** Το συγκεκριμένο βήμα (βήμα 1) θα πρέπει να επαναλαμβάνεται κάθε φορά που έχουμε προχωρήσει σε αντικατάσταση του Router ή / και factory reset αυτού.

3. Επιλογή στατικής διεύθυνσης (static IP) για μια συσκευή δικτύου (π.χ. POS) Για την απόδοση στατικής διεύθυνσης επιλέγουμε μεταξύ του εύρους που δεσμεύτηκε στο προηγούμενο βήμα για στατική απόδοση, στο παράδειγμά μας το 192.168.1.241 – 192.168.1.253

## Προσοχή!

- Η απόδοση της στατικής διεύθυνσης, άρα και του συγκεκριμένου βήματος (βήμα 2) πρέπει να γίνεται εκ νέου αν υπάρξει αντικατάστασή της ή / και factory reset αυτής.
- Η διεύθυνση που επιλέγεται σ' αυτό το βήμα (όπως και όλες οι υπόλοιπες που ανήκουν στο εύρος που έχει εξαιρεθεί στο βήμα (1)) δε μπορεί προφανώς να αποδοθεί πλέον δυναμικά από το router, θα πρέπει όμως παράλληλα να λαμβάνεται μέριμνα ώστε η διεύθυνση αυτή να μην παραμετροποιηθεί στατικά και σε καμία άλλη συσκευή του ίδιου τοπικού δικτύου
- Παραμετροποίηση δικτυακής συσκευής (π.χ. ταμειακή μηχανή) που επιθυμούμε να επικοινωνεί με αυτή στην οποία αποδόθηκε η στατική διεύθυνση (π.χ. POS) που επιλέξαμε στο βήμα 3.

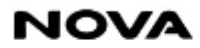

## ✓ ZYXEL VNM8623 – T50B

Αφού κάνετε Login στην 192.168.1.254 χρησιμοποιώντας τα στοιχεία της ετικέτας (username / Login pass), επιλέξτε τις 3 γραμμές όπως φαίνεται στην παρακάτω εικόνα

| ZYXEL VMG8623-T50B |                                                                                                    |
|--------------------|----------------------------------------------------------------------------------------------------|
| Connectivity       | System Info                                                                                                    |
|                    | Model Name     VMG8623-T50B       Firmware Version     V5.50(ABRV.2)b4       System Uptime     0 days 0 hours 19 minutes 41 seconds |
|                    | LAN MAC Address VDSL WAN Rx:102588 Tx:10999 (Kbps)                                                                                  |

Ακολούθως επιλέξτε 'Network Setting' -> 'Home Networking', στο δεξί μέρος της σελίδας (βλέπε παρακάτω).

| ZYXE | VMG8623-T50B                                                                                                    |                                                                                                    | Connection Status                                                                                                    | $\times$                       |
|------|----------------------------------------------------------------------------------------------------|----------------------------------------------------------------------------------------------------|----------------------------------------------------------------------------------------------------|--------------------------------|
|      | Connectivity                                                                                                    | System Info<br>Model Name<br>Firmware Version<br>System Uptime<br>LAN MAC Address<br>VDSL WAN                   | Network Setting 1         Broadband         Wireless         2       Home Networking         Routing         QoS         NAT         DNS         Vlan Group | Wizard<br>Wizard<br>Theme<br>C |
|      | WiFi Settings         2.4G       WiFi Name       WiFi Password         WIND_2.4G_BD43       •••••••         81       5G WIFi Name       WiFi Password | Guest WiFi Setti       2.4G WiFi Nation       2.4G WiFi Nation       Guest       1_2.4G_BD       SG WiFi Nation | Interface Grouping<br>USB Service<br>Security<br>VoIP<br>System Monitor                                                                                     | Language<br>Logout             |
|      | WIND_5G_BD4381                                                                                                    | Guest                                                                                                    | Maintenance                                                                                                    |                                |

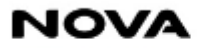

## - Στην παρακάτω σελίδα απεικονίζεται ο τρόπος ρύθμισης εύρους που μπορείτε να εξαιρέσετε.

Για παράδειγμα, εφόσον ο συνδρομητής έχει την συσκευή του POS ήδη ρυθμισμένη στην ip 192.168.178.**241**, τότε θα εξαιρείται από την **δυναμική απόδοση (dynamic pool)**, **192.168.1.2 – 192.168.1.240** 

| File 🔻 Print 🔻 E-mail Burn | ▼ Open ▼                                                                                                    |              |              |         |     |  |     |             |            |     |   |   |     |
|----------------------------|----------------------------------------------------------------------------------------------------|--------------|--------------|---------|-----|--|-----|-------------|------------|-----|---|---|-----|
|                            | Μη ασφαλής   192.168.1.254/HomeNetwor                                                                                                    | king         |              |         |     |  |     | дø          | AN \$      | C() | ₹ | Ē | ~~· |
|                            | LAN Setup Static DHCP UPnP Additional Subnet STB Vendor ID Wake on LAN TFTP Server Name                                                                                                    |              |              |         |     |  |     |             |            |     |   |   |     |
|                            | Use this screen to set the Local Area Network IP address and subnet mask of your Zyxel Device. Configure DHCP settings to have the Zyxel Device or a DHCP server assign IP addresses to devices. |              |              |         |     |  |     |             |            |     |   |   |     |
|                            | Interface Group                                                                                                    |              |              |         |     |  |     |             |            |     |   |   |     |
|                            | Group Name                                                                                                    | Default      |              |         |     |  | •   |             |            |     |   |   |     |
|                            | LAN IP Setup                                                                                                    |              |              |         |     |  |     | _           |            |     |   |   |     |
|                            | IP Address                                                                                                    | 192          | . 168        |         | 1   |  | 254 | efault gate | way router |     |   |   |     |
|                            | Subnet Mask                                                                                                    | 255          | . 255        |         | 255 |  | 0   |             |            |     |   |   |     |
|                            | DHCP Server State                                                                                                    |              |              |         |     |  |     |             |            |     |   |   |     |
|                            | DHCP                                                                                                    | ● Enable   D | isable 🔘 DHC | P Relay |     |  |     |             |            |     |   |   |     |
|                            | IP Addressing Values                                                                                                    |              |              |         |     |  |     |             |            |     |   |   |     |
|                            | Beginning IP Address                                                                                                    | 192          | . 168        |         | 1   |  | 2   |             |            |     |   |   |     |
|                            | Ending IP Address                                                                                                    | 192          | . 168        |         | 1   |  | 240 |             |            |     |   |   |     |
|                            | Auto reserve IP for the same host                                                                                                    |              |              |         |     |  |     |             |            |     |   |   |     |

- Αφού αλλάξετε την 'Beginning IP Address και Ending IP Address", επιλέξτε 'Apply' στο κάτω μέρος της σελίδας.

| Pv6 DNS Values       |          |       |  |  |
|----------------------|----------|-------|--|--|
| IPv6 DNS Server 1    | From ISP | •     |  |  |
| IPv6 DNS Server 2    | From ISP | •     |  |  |
| IPv6 DNS Server 3    | From ISP | •     |  |  |
| DNS Query Scenario   |          |       |  |  |
| IPv4/IPv6 DNS Server |          | •     |  |  |
|                      | Can      | cel A |  |  |

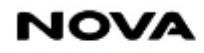

Member of United Group

### <u>ΣΗΜΑΝΤΙΚΗ ΣΗΜΕΙΩΣΗ</u>

**Εναλλακτικά** για να ορίσουμε το POS ή την Ταμειακή μας συσκευή με static ip μπορούμε να μεταβούμε στην παρακάτω επιλογή όπως φαίνεται στην εικόνα (βήμα 3), ακολουθώντας τα βήματα

|                             | ₽ <sup>1</sup>                                                                                                    | Home Networ                                                                                  | king                                    |                      |                                                               |            |
|-----------------------------|----------------------------------------------------------------------------------------------------|----------------------------------------------------------------------------------------------|-----------------------------------------|----------------------|---------------------------------------------------------------|------------|
| AN Setup                    | Static DHCP UPnP A                                                                                                    | dditional Subnet STB Vendor I                                                                | D Wake on LAN TFTP S                    | Server Name          |                                                               |            |
| This table al               | ows you to assign IP addresses on                                                                                     | the LAN to individual computers based o                                                      | n their MAC Addresses.                  |                      |                                                               |            |
| Every Etherr<br>hexadecima  | net device has a unique MAC (Medi<br>characters, for example, 00:A0:C5                                                | ia Access Control) address. The MAC add<br>5:00:00:02.                                       | lress is assigned at the factory and    | d consists of six pa | airs of                                                       |            |
|                             |                                                                                                    |                                                                                              | 2 🗖                                     | Static               | DHCP Configuration                                            |            |
| ŧ                           | Status                                                                                                    | MAC Address                                                                                  | IP Address                              |                      | Modify                                                        |            |
| <b>Δ</b> Μη ασφ             | αλής   192.168.1.254/HomeNetw                                                                                         | orking                                                                                       |                                         |                      | a                                                             | ð          |
| <b>Δ</b> Μη ασφ<br><b>L</b> | αλής   192.168.1.254/HomeNetw<br>VMG8623-T50B                                                                         | orking                                                                                       |                                         |                      | a                                                             | ā          |
| Δ Μη ασφ<br>L  <br><        | αλής   192.168.1.254/HomeNetw                                                                                         | orking<br>Static DH                                                                          | CP Configuration                        |                      | a                                                             | ið.        |
| Δ Μη ασφ<br>L  <br><        | αλής   192.168.1.254/HomeNetw                                                                                         | orking<br>Static DHO                                                                         | CP Configuration                        |                      | a                                                             | ib .       |
| Μη ασφ                      | αλής   192.168.1.254/HomeNetw<br>VMG8623-T50B                                                                         | orking<br>Static DHO<br>C<br>1                                                               | CP Configuration                        |                      | a                                                             | ð          |
| Μη ασφ                      | αλής   192.168.1.254/HomeNetw<br>VMG8623-T50B<br>Active<br>Group Name                                                 | orking<br>Static DHO<br>C<br>Default                                                         | CP Configuration                        |                      | a                                                             |            |
| Δ Μη ασφ<br>L  <br><        | αλής   192.168.1.254/HomeNetw<br>VMG8623-T50B<br>Active<br>Group Name<br>IP Type                                      | orking<br>Static DHO<br>Default<br>IPv4                                                      | CP Configuration                        | •                    | a                                                             | 5          |
| Δ Μη ασφ<br>L  <br><        | aλής   192.168.1.254/HomeNetw<br>VMG8623-T50B<br>Active<br>Group Name<br>IP Type<br>Select Device Info                | Static DHO<br>Static DHO<br>Default<br>IPv4<br>Unknown(192.168.1. 241                        | CP Configuration                        | •                    | 2.> επιλέγουμε<br>συσκευή μας στ                              | ti<br>IO   |
| Δ Μη ασφ<br>L   <           | aλής   192.168.1.254/HomeNetw<br>VMG8623-T50B<br>Active<br>Group Name<br>IP Type<br>Select Device Info<br>MAC Address | orking<br>Static DHO<br>Static LHO<br>Default<br>IPv4<br>Unknown(192.168.1. 241<br>16 - 51 - | <b>CP Configuration</b><br>24 - 5c - 47 | •<br>•<br>• 25       | 2.> επιλέγουμε<br>συσκευή μας στ<br>down menu, PO<br>Ταμειακή | tin<br>S / |

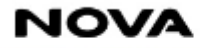

## ✓ Oxygen miniOffice / Oxygen multiGateway

 Αφού κάνετε Login χρησιμοποιώντας τα στοιχεία της ετικέτας, επιλέξτε την γλώσσα της επιθυμίας σας όπως φαίνεται στην παρακάτω εικόνα (εμείς έχουμε επιλέξει την αγγλική γλώσσα), χωρίς να επηρεάζει τις επιλογές που θα πατήσετε.

| Broadband<br>Oxygen                                                                                                    |      |                                  | Ασύρματο                                | Προστασία Τι |                                                                                                    | Αμένα Σύστημα Κατάστασι                                                              |
|----------------------------------------------------------------------------------------------------|------|----------------------------------|-----------------------------------------|--------------|----------------------------------------------------------------------------------------------------|--------------------------------------------------------------------------------------|
| multiGateway                                                                                                    | TA T |                                  |                                         |              |                                                                                                    |                                                                                      |
| Διαδίκτυο                                                                                                    |      | Τοπικό                           | Δίκτυο                                  |              | 3                                                                                                    | Σύστημα                                                                              |
| Ευρυζωνική Γραμμή                                                                                                    |      | Θύρες Ethernet                   |                                         |              | Σχετικά                                                                                                    |                                                                                      |
| <ul> <li>V1 - Συγχρον.</li> <li>V1 - Λήψη</li> <li>8949 Kbps</li> <li>945 Kbps</li> <li>945 Kbps</li> <li>94 Kbps</li> <li>94 Kbps</li> <li></li></ul> |      | GbE-1<br>GbE-2<br>GbE-3<br>GbE-4 | • • • • • • • • • • • • • • • • • • • • |              | Αειτουργία<br>συσκευής<br>Συνδεδεμένο<br>2.4G<br>Κατάσταση<br>Όνομα<br>5G<br>Κατάσταση<br>Όνομα<br>Τηλεφωνία | 20d 0h 29m 12s<br>20d 0h 26m 53s<br>•<br>Oxygen_2.4G_372349<br>•<br>Oxygen_5G_372349 |
|                                                                                                    |      |                                  |                                         |              | Μέσα                                                                                                    |                                                                                      |
|                                                                                                    |      |                                  |                                         |              | Εκτυπωτής                                                                                                    | $\diamond$                                                                           |
|                                                                                                    |      |                                  |                                         |              |                                                                                                    |                                                                                      |
| $\mathbf{V}$                                                                                                    |      |                                  |                                         |              | HDV34201.N3A2UVI                                                                                             | ML2 - TEL01_5.4.0 - fw202305231                                                      |
|                                                                                                    |      | 1                                |                                         | Сору         | right © Oxygen Broadb                                                                                        | pand s.a. 2008. All Rights Reserved                                                  |

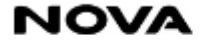

- Επιλέγουμε το Network

|                                                                                                    |                                                                                                    | ] 🗆 💥 🗐 ]                                                                                                    |
|----------------------------------------------------------------------------------------------------|----------------------------------------------------------------------------------------------------|----------------------------------------------------------------------------------------------------|
| Oxygen<br>multiGateway                                                                                                    | Home Internet Network Wireless Firew                                                                                                    | vall Voice Advanced System Status                                                                                                    |
| Internet<br>Broadband Line<br>V1 - Sync (ADSL)<br>V1 - Down 8949 Kbps<br>V1 - Up 945 Kbps<br>E1 Sync<br>E1 Speed -<br>Connections<br>ADSL_8_35<br>Status<br>ADSL_8_37<br>Status | I<br>Local Network<br>Ethernet Ports<br>GbE-2 ↓ ↓<br>GbE-2 ↓ ↓<br>GbE-3 ↓ ↓<br>GbE-4 ↓<br>LAN Addresses<br>192.168.1.254 ↓<br>Clients<br>TARGET<br>→ 192.168.1.92 | System     Status       About     20d 1h 15m 42s       Uptime     20d 1h 13m 24s       Connected     20d 1h 13m 24s       2.4G     3ygen_2.4G_372349       SG     3ygen_5G_372349       Status     Oxygen_5G_372349       Voice     Voice |
|                                                                                                    |                                                                                                    | HDV34201.N3A2UVML2 - TEL01_5.4.0 - fw2023052317                                                                                                    |
|                                                                                                    | ء<br>ا                                                                                                    | opyright © Oxygen Broadband s.a. 2008. All Rights Reserved                                                                                                    |

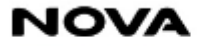

#### - Επιλέγουμε το **DHCP**

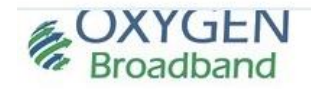

Home

Oxygen multiGateway Network Interface Groups VLAN Ethernet Addresses DHCP DNS Settings Static Routes Device Groups Wake On LAN

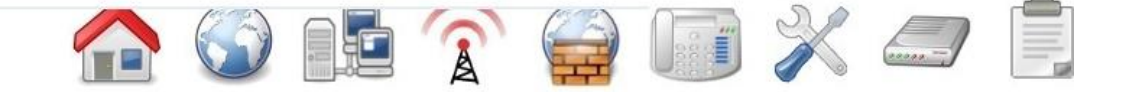

Voice Advanced System

Status

Internet Network Wireless Firewall

| Network          |                                                                                                    |  |  |  |  |  |  |
|------------------|----------------------------------------------------------------------------------------------------|--|--|--|--|--|--|
| Interface Groups | Split physical interfaces and Internet connections into different "service groups" (private VLANs) |  |  |  |  |  |  |
| VLAN             | Configure 802.1q VLAN settings                                                                     |  |  |  |  |  |  |
| Ethernet         | Manage the LAN Ethernet interfaces                                                                 |  |  |  |  |  |  |
| Addresses        | Specify the IP address of each Interface Group                                                     |  |  |  |  |  |  |
| DHCP             | Configure the DHCP server for each Interface Group                                                 |  |  |  |  |  |  |
| DNS Settings     | Modify the local DNS server settings                                                               |  |  |  |  |  |  |
| Static Routes    | View and configure static IP routing rules                                                         |  |  |  |  |  |  |
| Device Groups    | Assign LAN devices to different groups                                                             |  |  |  |  |  |  |
| Wake On LAN      | Remotely turn on computers in the LAN                                                              |  |  |  |  |  |  |

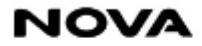

- Στην σελίδα που εμφανιστεί (βλέπε παρακάτω) μπορείτε να μειώσετε το εύρος των IP διευθύνσεων που αποδίδει το CPE στους χρήστες του εσωτερικού δικτύου. Παραμετροποιήστε το πεδίο 'DHCP Start IP / End IP' σε μια μικρότερη τιμή. Για παράδειγμα, 192.168.1.2 192.168.1.240
- Στην συνέχεια πατήστε 'Apply'

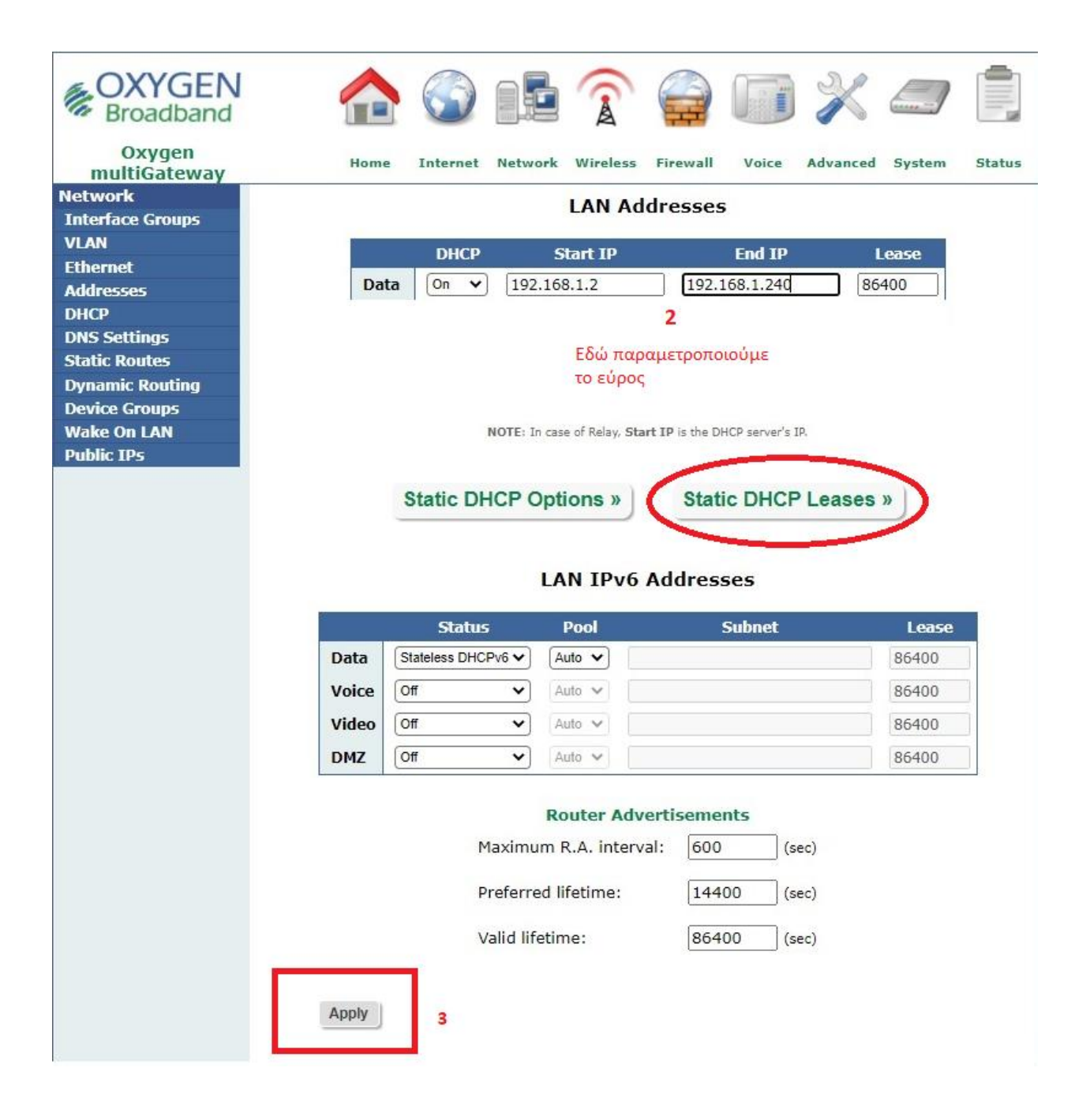

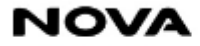

#### <u>ΣΗΜΑΝΤΙΚΉ ΣΗΜΕΙΩΣΗ</u>

Επίσης υπάρχει η δυνατότητα το POS / Ταμειακή , να λάβουν σταθερή IP μέσα στο δίκτυο , την οποία μπορείτε να την ορίστε εσείς και να μένει στατική, χωρίς να παίρνει τυχαία δυναμική IP εκτός του εύρους που έχετε ορίσει (βήμα 3)

Για να συμβεί αυτό, πατάτε την επιλογή -> **Static DHCP Leases,** που έχουμε κυκλώσει με <mark>κόκκινο</mark> χρώμα στην παραπάνω εικόνα και θα ακολουθήσει η παρακάτω εικόνα.

|                                |      |          |            |          |          |                              | ×                        |        |            |
|--------------------------------|------|----------|------------|----------|----------|------------------------------|--------------------------|--------|------------|
| Oxygen<br>multiGateway         | Home | Internet | Network    | Wireless | Firewall | Voice                        | Advanced                 | System | Status     |
| Network                        |      |          | St         | atic DH  | CP Leas  | ses                          |                          |        |            |
| Interface Groups               |      |          |            |          |          |                              |                          |        |            |
| VLAN                           |      |          | MAC/Clie   | nt-ID IP | Hostna   | me Actio                     | n                        |        |            |
| Ethernet                       |      |          |            | No E     | Intries  |                              |                          |        |            |
| Addresses                      |      | L        |            | MDA      |          |                              |                          |        |            |
| DHCP<br>DNC Sottings           |      |          |            |          |          |                              |                          |        |            |
| Static Routes<br>Device Groups |      |          |            | New Ass  | sociatio | n <u>1</u>                   |                          |        |            |
| Wake On LAN                    |      | Ho       | st:        | TARG     | ET 🗸     | εδώ συσ                      | θα εμφανίζετ<br>κευή μας | αιη    |            |
|                                |      | MA       | C/Client-I | D: 68:a  | a:5f:77: | 5f:77                        |                          | συμπί  | ληρώνονται |
|                                |      | IP       | Address:   | 192.     | 168.1.24 | 1                            | $\Box$                   | αυτόμ  | ματα       |
|                                |      | Ho       | stname:    | POS      |          |                              |                          | 2      |            |
|                                |      | Sta      | tic ARP:   |          | 企        | εδώ γράφετε<br>επιθυμητό όνα | το<br>ομα                |        |            |
|                                |      | DN       | S entry:   |          | 3        | αναγνώρισης<br>συσκευής      |                          |        |            |
|                                | (    | Sav      |            | 4        |          |                              |                          |        |            |

- Πατάμε τα βήματα με την σειρά και συμπληρώνουμε σύμφωνά με τις οδηγίες της εικόνας.

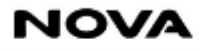

## ✓ Fritz!Box | AVM

Επιλέξτε πρώτα Home Network -> 'Network', -> 'Network Settings' και κατεβαίνοντας κάτω στην σελίδα επιλέγουμε 'Additional Settings'

|                          | FRITZ!                                                                                                    | FRITZ!                                                                                              | Box 7590                                                                                                    |                                                                                                    |                                                                       | MyFRITZ! | FRITZINAS | 5 :     |
|--------------------------|----------------------------------------------------------------------------------------------------|----------------------------------------------------------------------------------------------------|----------------------------------------------------------------------------------------------------|----------------------------------------------------------------------------------------------------|-----------------------------------------------------------------------|----------|-----------|---------|
| ①<br>③<br>く              | Overview<br>Internet<br>Telephony<br>Home Network 1 ^<br>Mesh                                              | Home Network Conr                                                                                   | ork > Network<br>ections Network                                                                                                    | ork Settings 3                                                                                             | s of use                                                              |          |           | ?       |
| (i)<br>(i)<br>(i)<br>(i) | Network 2<br>USB/Storage<br>Media Server<br>FRITZIBox Name<br>Wi-Fi<br>Smart Home<br>Diagnostics<br>System | LAN Port<br>LAN 1<br>LAN 2<br>LAN 3<br>LAN 4<br>WAN                                                 | Power Mode<br><ul> <li>1 Gbit/s</li> <li>1 Gbit/s</li> <li>1 Gbit/s</li> <li>1 Gbit/s</li> <li>1 Gbit/s</li> <li>1 Gbit/s</li> <li>1 Gbit/s</li> </ul> | Green Mode<br>0 100 Mbit/s<br>0 100 Mbit/s<br>0 100 Mbit/s<br>0 100 Mbit/s<br>0 100 Mbit/s<br>0 100 Mbit/s | be operated in "Power mode" (Gbit/s) or in "Green mode" (100 mbit/s). |          |           |         |
|                          | Wizards<br>Help and Info                                                                                   | WAN Setting<br>You can use the WAN<br>WAN port working a<br>O WAN<br>O LAN 5<br>Additional Settings | I port of your FRITZIBox<br>is<br><b>4</b>                                                                                                    | as an additional LAN port                                                                                  | , if no WAN access to the internet provider is required.              |          | Apply     | Discard |

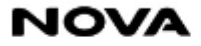

| FRITZ!                                                                                                    | FRITZ!Box 7590 MyFRITZ! FRITZ!NAS :                                                                                                    |
|----------------------------------------------------------------------------------------------------|----------------------------------------------------------------------------------------------------|
| Overview  Internet                                                                                                    | Home Network > Network  Network Connections Network Settings                                                                                                    |
| <ul> <li>Telephony</li> <li>Home Network</li> <li>Mesh</li> </ul>                                                                      | DNS Rebind Protection<br>Your FRITZIBox suppresses DNS responses that refer to IP addresses in its own home network (DNS rebind protection). Here you can specify exceptions for which DNS rebind<br>protection should not apply. Do this by entering the complete name of the host (domain name including the subdomain) in the list. |
| Network       USB/Storage       Media Server       FRITZIBox Name       Image: Smart Home       Image: Diagnostics       Image: System | Host name exceptions:         IP Addresses                                                                                                    |
| <ul><li>Wizards</li><li>(?) Help and Info</li></ul>                                                                                    | Table for Static Routes The static routing table of the FRITZIBox can be changed here.  IPv4 Routes IPv4 Routes IPv6 Routes  Apply Discard                                                                                                    |

Στο μενού που θα εμφανιστεί αλλάξτε το πεδίο 'from' και 'to' σε μια μικρότερη τιμή. Για παράδειγμα, 192.168.178.240, όπως βλέπετε που είναι ήδη υλοποιημένο στην παρακάτω εικόνα.

Για παράδειγμα, εφόσον ο συνδρομητής έχει την συσκευή του POS ήδη ρυθμισμένη στην ip 192.168.178.**241**, τότε θα εξαιρείται από την **δυναμική απόδοση (dynamic pool)**, έτσι ολοκληρώνεται το βήμα 3.

- Στην συνέχεια πατήστε 'Apply' στο κάτω αριστερό μέρος της σελίδας.

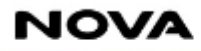

|            | FRITZ!         | FRITZ!Box 7590                                                                                                    |   |
|------------|----------------|----------------------------------------------------------------------------------------------------|---|
| Â          | Overview       | Pv4 Addresses                                                                                                    |   |
| ۲          | Internet       | Home Network                                                                                                    |   |
| C          | Telephony      | IPv4 address 192 . 168 . 178 . 1                                                                                                    |   |
| 1          | Home Network   |                                                                                                    |   |
| (          | Mesh           | Subnet mask 255 · 255 · 255 · 0                                                                                                    |   |
|            | Network        | ✓ Enable DHCP server                                                                                                    |   |
|            | USD/Storage    | DHCP server assigns IPv4 addresses                                                                                                    |   |
|            | Media Server   | from 192 . 168 . 178 . 2                                                                                                    |   |
|            | FRITZ!Box Name | to 192 . 168 . 178 . 240                                                                                                    |   |
| (11-       | Wi-Fi          | Valid for 10 days                                                                                                    |   |
| ١          | Smart Home     | The assigned IP addresses will be released after the period of validity has lapsed.                                                                                       |   |
| Q.         | Diagnostics    | If you would like to use a different DNS server in your home network, enter its IP address here so that the FRITZ!Box can announce it to the devices in the home network. |   |
| ()         | System         | Local DNS server: 192 . 168 . 178 . 1                                                                                                    |   |
| <b>"</b> * | Wizards        | Guest Network Discard                                                                                                    | 1 |

Επιπλέον, στα παρακάτω βήματα εμφανίζεται και η δυνατότητα εύρεσης του POS / Ταμειακή , εφόσον είναι συνδεδεμένο στο δίκτυο (ενσύρματα ή ασύρματα).

|               | FRITZ!                                                | FRITZ!Box 7590 MyFritzi Fritzina                                                                                                    | s :          |
|---------------|-------------------------------------------------------|----------------------------------------------------------------------------------------------------|--------------|
|               | Overview                                              | Internet > Permit Access                                                                                                    | ?            |
| Ø             | Online Monitor<br>Account Information                 | Port Sharing     FRITZ!Box Services     DynDNS     VPN (IPSec)     VPN (WireGuard)       All devices connected with the FRITZ!Box are safe from unauthorized access from the internet. By configuring port sharing you can allow such connections.     VPN (IPSec)     VPN (WireGuard)                                                                                                    | her users in |
|               | Mobile network                                        | Device / Name     IP Address     Sharing     Port Assigned Externally<br>IPv4     Port Assigned Externally<br>IPv6     Independent Port<br>Sharing                                                                                                    | +/-          |
|               | Filter Permit Access PyFRITZ! Account DSL Information | No port sharing configured  Add Device for Sharing  The state of the state of the s | Refresh      |
| <b>ر</b><br>چ | Telephony<br>Home Network                             | The setting for Independent port sharing can be disabled for all devices that have not requested any port sharing.                                                                                                    | Disable      |
| ()<br>()      | Wi-Fi<br>Smart Home                                   | Apply                                                                                                    | Discard      |
| ⊗.<br>(€)     | Diagnostics<br>System                                 |                                                                                                    |              |

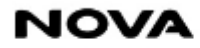

| FRITZ!              | FRITZ!Box 7       | 590             |                                          | MyFRITZ! FRITZINAS | ] |
|---------------------|-------------------|-----------------|------------------------------------------|--------------------|---|
| Overview  Internet  | 🚱 < Back Sharing  |                 |                                          |                    | ? |
| Online Monitor      | Device            | Please select 👻 |                                          |                    |   |
| Account Information | IPv4 address      | Please select   |                                          |                    |   |
| Filter              | MAC Address       |                 | ΕΝΕΡΓΕΣ ΣΥΣΚΕΥΕΣ ΠΟΥ ΕΙΝΑΙ ΣΤΟ<br>ΔΙΚΤΥΟ |                    |   |
| Permit Access       | IPv6 interface ID |                 |                                          |                    |   |

#### <u>ΣΗΜΑΝΤΙΚΉ ΣΗΜΕΙΩΣΗ</u>

Εναλλακτικά, υπάρχει η δυνατότητα το POS / Ταμειακή, να λάβουν σταθερή IP μέσα στο δίκτυο, την οποία μπορείτε να την ορίστε εσείς και να μένει στατική, χωρίς να παίρνει τυχαία δυναμική IP εκτός του εύρους που έχετε ορίσει, ακολουθώντας τα παρακάτω βήματα που φαίνονται στην εικόνα.

|               | FRITZ!                          | FRITZ!Box 7                                                                                                | 590                                                                                                    |                                                                               | MyFRIT                                                                                                    | Z! FRITZINAS :                                                  |
|---------------|---------------------------------|----------------------------------------------------------------------------------------------------|----------------------------------------------------------------------------------------------------|-------------------------------------------------------------------------------|----------------------------------------------------------------------------------------------------|-----------------------------------------------------------------|
| ()<br>(*)     | Overview<br>Internet            | Home Network > Network > Network Connections                                                               | work<br>Network Settings                                                                                                    |                                                                               |                                                                                                    | ?                                                               |
| <b>\</b><br>₽ | Telephony Home Network 1 ^ Mesh | 3<br>The table shows all of the netwo<br>FRITZ!Box users and apps (such<br>images, music and videos with e | rk devices connected with the FRITZ!Box via<br>as MyFRITZ!App, FRITZ!VPN). All of the device<br>each other. Network devices in the home netw | LAN or Wi-Fi, as well as<br>ts in the home network<br>rork can also be reache | VPN connections to the home networ<br>are connected in a computer networl<br>d from the internet through port shar | rk that were established by<br>k and can exchange data,<br>ing. |
|               | Network 2                       | Name 🗘<br>This FRITZ!Box                                                                                   | Connection 🗘                                                                                                    | IP Address 🗘                                                                  | Properties 🗘                                                                                                    | *                                                               |
|               | USB/Storage<br>Media Server     | FRITZ!Box 7590                                                                                             | ■ DSL, ↓ 105.4 Mbit/s ↑ 11.0 Mbit/s Mobile network, not connected                                                                            | 192.168.178.1                                                                 | Wi-Fi, 2.4 GHz / 5 GHz                                                                                             |                                                                 |
|               | FRITZ!Box Name                  | Active Connections                                                                                         |                                                                                                    |                                                                               |                                                                                                    | $\sim$                                                          |
| (((-          | Wi-Fi                           | 🕐 POS                                                                                                    | LAN 3 at 100 Mbit/s                                                                                                    | 192.168.178.39                                                                |                                                                                                    | 4                                                               |

- Πατώντας το edit (μολυβάκι) στην παραπάνω εικόνα μεταβαίνουμε στην παρακάτω σελίδα, όπου στο scroll down menu , συναντάμε την κατηγορία Addresses in the Home Network (IP Addresses)

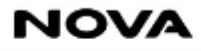

- Παρατηρούμε την συσκευή που μας ενδιαφέρει (POS / Ταμειακή) στο πεδίο **Device name in the** home network.

|            | FRITZ!         | FRITZ!Box               | 7590                                                      | MyFRITZ! | FRITZ!NAS | ÷     |
|------------|----------------|-------------------------|-----------------------------------------------------------|----------|-----------|-------|
|            | Overview       | 🗗 < Back Details f      | or Android                                                |          |           | ?     |
| C.         | Telephony      | Permit Access 🔻         |                                                           |          |           |       |
| ₽          | Home Network   | Addresses in the Home N | etwork (IP Addresses) 🔺                                   |          |           |       |
| _          | Mesh           | Device name in the home | POS                                                       |          |           |       |
|            | Network        | network                 |                                                           |          |           |       |
|            | USB/Storage    | IPv4 address            | 192         .         168         .         241           |          |           |       |
|            | Media Server   | ~                       | last used at 15/02/2024, 16:20                            |          |           |       |
|            | FRITZ!Box Name |                         | ✓ Always assign this network device the same IPv4 address |          |           |       |
| (11-       | Wi-Fi          | IPv6 addresses          | fd00::7123:c0a9:6324:6abf                                 |          |           |       |
| ٢          | Smart Home     |                         | fe80::abcd:25c2:9f1b:5fbc                                 |          |           |       |
| O.         | Diagnostics    |                         | fd00::851b:fc9f:2b95:996b                                 |          |           |       |
| ()         | System         | IPv6 interface ID       | :: abcd : 25c2 : 9f1b : 5fbc                              |          |           |       |
| <b>,</b> ▼ | Wizards        |                         |                                                           |          |           |       |
| ?          | Help and Info  | LAN Connection A        |                                                           |          |           |       |
|            |                | LAN Properties          |                                                           |          |           |       |
|            |                | LAN port                | LAN 3                                                     | l l      |           |       |
|            |                | Throughput              | 100 Mbit/s                                                | 4        | く         |       |
|            |                |                         |                                                           | 1        | Apply Dis | scard |
|            |                |                         |                                                           |          |           |       |

- Και απλά επιλέγουμε το checkbox -> **Always assign thiw network device the same IPv4 address** Και τέλος πατάμε 'Apply' .

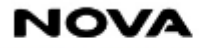

## ✓ HUAWEI DN8245V-70 / HUAWEI HG 8145 v5

Και για τα 2 αυτά Modem , το interface δεν έχει καμία διαφορά και ακουλοθούμε τις ίδιες διαδικασίες που περιγράφονται παρακάτω.

| We DN8245V-70 Fast Setting Nova_user Logour |               |   |                                 |                                                                                     |  |  |  |
|---------------------------------------------|---------------|---|---------------------------------|-------------------------------------------------------------------------------------|--|--|--|
|                                             | WAN           |   | DHCP Server Configuration       |                                                                                     |  |  |  |
| 合                                           | LAN 2         | ^ | On this page, you can set DH    | ICP server parameters for the LAN-side device to obtain IP addresses.               |  |  |  |
| LAN Configuration                           |               |   | Primary Address Pool            |                                                                                     |  |  |  |
| A                                           | DHCP Server 3 | 1 | Enable Primary DHCP<br>Server:  |                                                                                     |  |  |  |
| J                                           |               | ] | Enable DHCP Relay:              |                                                                                     |  |  |  |
| <b>\$</b>                                   | Static DHCP   | _ | Enable Option125:               |                                                                                     |  |  |  |
| $\mathbf{\Delta}$                           | DHCPv6 Server |   | LAN Host IP Address:            | 192.168.1.254                                                                       |  |  |  |
| <b>L</b> 1                                  |               |   | Subnet Mask:                    | 255.255.255.0                                                                       |  |  |  |
|                                             | Static DHCPv6 |   | Start IP Address:               | 192.168.1.2     *(It must be in the same subnet as the IP address of the LAN host.) |  |  |  |
|                                             | DHCPv6        |   | End IP Address:                 | 192.168.1.240 *                                                                     |  |  |  |
|                                             | Security      | ~ | Lease Time:                     | 1 day(s) ອ προτείνουμε να βάλετε 10 days<br>για να αλλαζει η ip                     |  |  |  |
|                                             | Boute         | ~ | Primary DNS Server:             |                                                                                     |  |  |  |
|                                             | Houto         |   | Secondary DNS Server:           |                                                                                     |  |  |  |
|                                             | Forwarding    | ~ | Conditional Address F           | Pool                                                                                |  |  |  |
|                                             | Service       | ~ | Enable DHCP conditional server: |                                                                                     |  |  |  |
|                                             | Wi–Fi         | ~ | <b>_</b>                        | Apply                                                                               |  |  |  |
|                                             | Management    | ~ | Ľ,>                             | Cancer                                                                              |  |  |  |

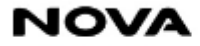

Στο μενού που θα εμφανιστεί αλλάξτε το πεδίο 'Start IP Address' και 'End IP Address' σε μια μικρότερη τιμή. Για παράδειγμα, 192.168.1.2 - 192.168.1.240, όπως βλέπετε που είναι ήδη υλοποιημένο στην παραπάνω εικόνα.

#### <u>ΣΗΜΑΝΤΙΚΉ ΣΗΜΕΙΩΣΗ</u>

Εναλλακτικά, υπάρχει η δυνατότητα το POS / Ταμειακή , να λάβουν σταθερή IP μέσα στο δίκτυο , την οποία μπορείτε να την ορίστε εσείς και να μένει στατική, χωρίς να παίρνει τυχαία δυναμική IP εκτός του εύρους που έχετε ορίσει, ακολουθώντας τα βήματα που φαίνονται στην παρακάτω εικόνα.

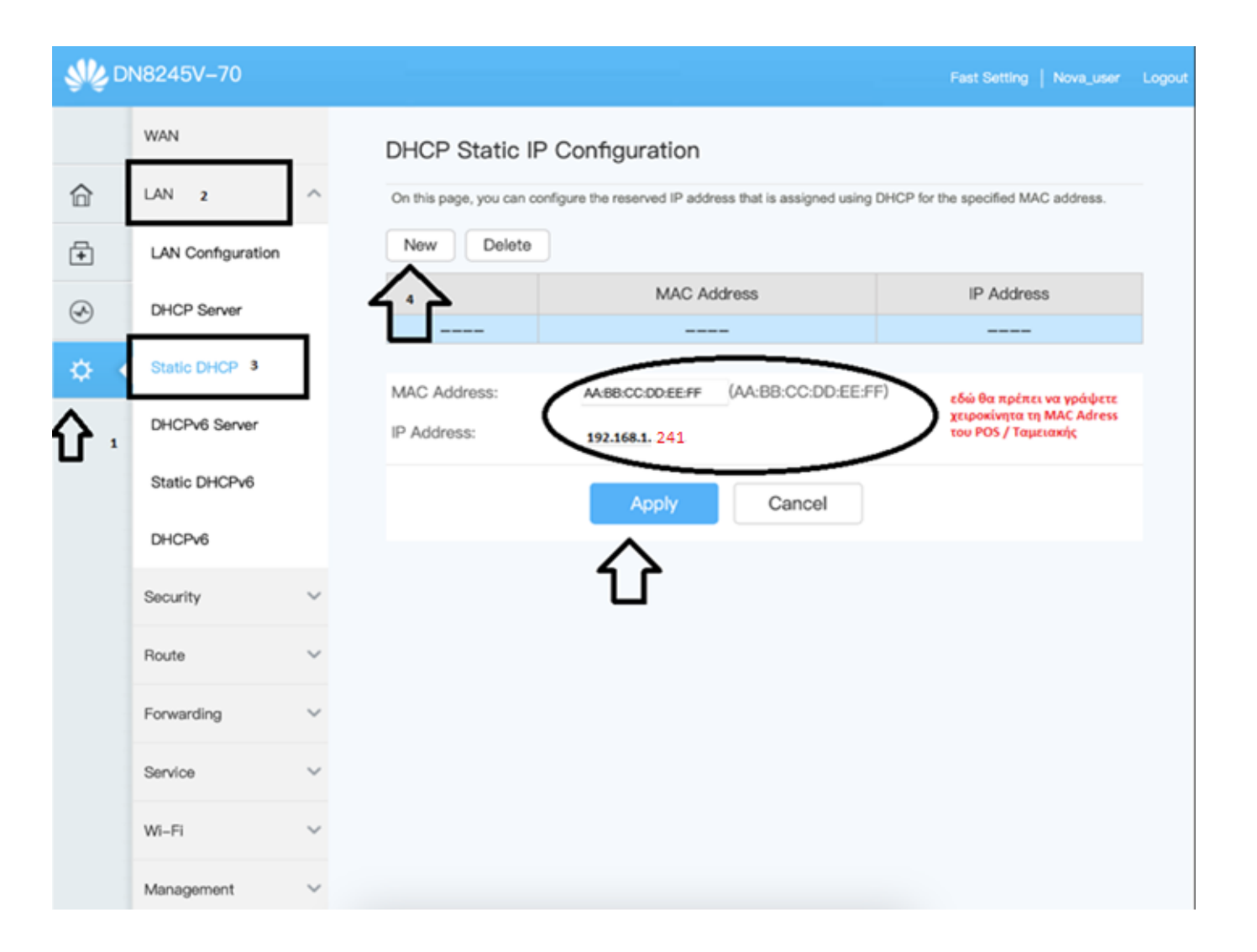

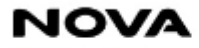